## СТВОРЮЙТЕ ВІДПРАВЛЕННЯ ПО УКРАЇНІ У МОБІЛЬНОМУ ЗАСТОСУНКУ!

ЦЕ ЛЕГКО Й ЗРОЗУМІЛО. ОСЬ ПОГЛЯНЬТЕ:

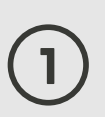

ЗАВАНТАЖТЕ МОБІЛЬНИЙ ЗАСТОСУНОК УКРПОШТИ ТА ЗАРЕЄСТРУЙТЕСЯ.

|                                                                                                    |                          |                      |                                             | Голов                     | та пошта країни     |
|----------------------------------------------------------------------------------------------------|--------------------------|----------------------|---------------------------------------------|---------------------------|---------------------|
| УКРПОШТА                                                                                                    |                          |                      | Е                                           | ×ід                       | Реєстрація          |
| сокументи<br>кспрес-доставка<br>бисована ціна                                                                                                    |                          | franko               | franko_ivan@gmail.com                       |                           |                     |
|                                                                                                    |                          |                      |                                             |                           |                     |
| •••                                                                                                    | ер відправлення          |                      |                                             |                           |                     |
|                                                                                                    | op opprivation of the    |                      | 🔽 Я пог                                     | оджуюсь з по              | літикою конфіденціі |
| + - × =                                                                                                    |                          | 0                    |                                             | Перег                     | лянути              |
| Розрахувати<br>вартість                                                                                                    | Оформити<br>відправлення | Знайти<br>відділення |                                             | Заресст                   | руватися            |
|                                                                                                    |                          | Ř                    |                                             |                           |                     |
| Переглянути<br>відправлення                                                                                                    | Знайти<br>індекс         | Переказати<br>гроші  |                                             |                           |                     |
|                                                                                                    |                          |                      |                                             |                           |                     |
| Фізична особа                                                                                                    |                          | ~                    | 79011<br>Львівся                            | жа                        |                     |
| Фізична особа<br>Франко                                                                                                    |                          | ~                    | 79011<br>Львівся<br>Львівся                 | жа                        |                     |
| Фізична особа<br>Франко<br>Іван                                                                                                    |                          | ~                    | 79011<br>Львівси<br>Львівси                 | кий                       |                     |
| <ul> <li>Франко</li> <li>Іван</li> <li>Якович</li> </ul>                                                                                                    |                          |                      | 79011<br>Львівся<br>Львів<br>Івана Ф        | жа<br>жий<br>ранка вулиця |                     |
| різична особа<br>Франко<br>Іван<br>Якович<br>різвище, ім'я латин                                                                                                    | ицею                     |                      | 79011<br>Львівся<br>Львів<br>Івана Ф        | ка<br>кий<br>ранка вулиця | 1                   |
| Різична особа<br>Франко<br>Іван<br>якович<br>різвище, ім'я латин<br>Franko Ivan                                                                                        | ицею                     |                      | 79011<br>Львівси<br>Львів<br>Івана Ф<br>150 | ка<br>кий<br>ранка вулиця | 1                   |
| Франко<br>Франко<br>Іван<br>Якович<br>Грізвище, ім'я латин<br>Franko Ivan                                                                                              | инцею                    |                      | 79011<br>Львівси<br>Львів<br>Івана Ф<br>150 | ка<br>кий<br>ранка вулиця | 1                   |
| <ul> <li>Різична особа</li> <li>Франко</li> <li>Іван</li> <li>Якович</li> <li>Галко Іила</li> <li>Franko Ivan</li> <li>Комер телефону</li> <li>+38093111111</li> </ul> | ицею                     |                      | 79011<br>Львівся<br>Львів<br>Івана Ф<br>150 | ка<br>кий<br>ранка вулиця | 1                   |

ВИБЕРІТЬ НА ГОЛОВНОМУ ЕКРАНІ «ОФОРМИТИ ВІДПРАВЛЕННЯ».

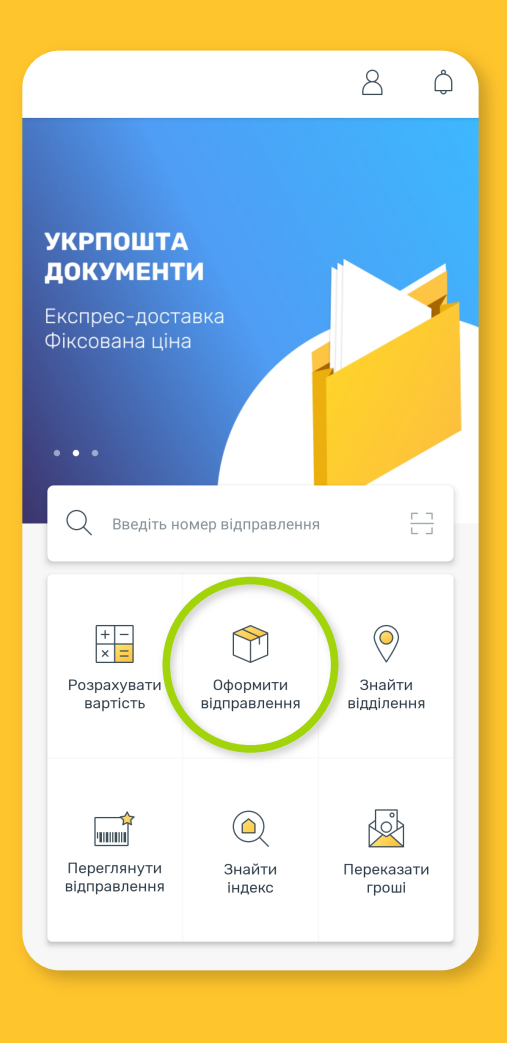

## 3

ВИБЕРІТЬ ТИП ВІДПРАВЛЕННЯ: УКРПОШТА ЕКСПРЕС, ЯКЩО ДЛЯ ВАС ВАЖЛИВА ШВИДКІСТЬ ДОСТАВКИ;

УКРПОШТА СТАНДАРТ, ЯКЩО ВИ ХОЧЕТЕ ЗАОЩАДИТИ НА ДОСТАВЦІ; УКРПОШТА ДОКУМЕНТИ, ЯКЩО ПЛАНУЄТЕ НАДІСЛАТИ ПАПЕРИ.

ЗАЗНАЧТЕ ВАГУ Й МАКСИМАЛЬНУ СТОРОНУ (СМ) ПОСИЛКИ.

| 🔶 Оформити          | 1 відправлен⊦        | я                      |  |
|---------------------|----------------------|------------------------|--|
| У межах Украї       | іни                  | За кордон              |  |
| Тип відправлення    |                      |                        |  |
| Укрпошта<br>Експрес | Укрпошта<br>Стандарт | Страниции<br>Документи |  |
| Вага, кг            | Макси                | мальна сторона, см     |  |
| 1.2                 | 32                   |                        |  |
|                     |                      |                        |  |
|                     |                      |                        |  |
|                     |                      |                        |  |
|                     |                      |                        |  |
|                     |                      |                        |  |
|                     |                      |                        |  |
|                     | Продовжити           |                        |  |

4

ОСКІЛЬКИ ВИ ЗАРЕЄСТРУВАЛИСЯ, ДАНІ ПРО ВІДПРАВНИКА ПІДТЯГУЮТЬСЯ АВТОМАТИЧНО. ЛИШЕ НАТИСНІТЬ НА «ПРОДОВЖИТИ». ЯКЩО В ЦЬОМУ Є ПОТРЕБА, МОЖНА ВНЕСТИ ЗМІНИ.

| — Оформити відправлення         | Скасувати | — Оформити відправленн |
|---------------------------------|-----------|------------------------|
| Відправник                      |           | Адреса відправника     |
| Франко                          |           | 79011                  |
| Іван                            |           | Львівська              |
| Якович                          |           | Львівський             |
|                                 |           | Львів                  |
| Номер телефону<br>+380931111111 | 8         | Івана Франка вулиця    |
|                                 |           | 150 1                  |
|                                 |           |                        |
|                                 |           |                        |
| Продовжити                      |           | Продовжити             |

Скасувати

5

ВКАЖІТЬ ДАНІ ПРО ОТРИМУВАЧА.

| — Оформити відправлення | Скасувати |
|-------------------------|-----------|
| Одержувач               |           |
| Фізична особа           | ~         |
| Барвінський             |           |
| Олександр               |           |
| Григорович              |           |
| Номер телефону          |           |
| +38097111111            | 1         |
|                         |           |
|                         |           |
|                         |           |
| Продовжити              |           |

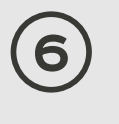

ВИБЕРІТЬ СПОСІБ ДОСТАВКИ. ВКАЖІТЬ АДРЕСУ, ЯКЩО ДОСТАВКА — КУР'ЄРОМ.

| Спосіб доставки:            | Спосіб доставки:           |
|-----------------------------|----------------------------|
| 🧿 До відділення 🛛 На адресу | 🔵 До відділення 🥥 На адрес |
| 47710                       | Адреса одержувача          |
|                             | 47710                      |
| найти відділення            | Тернопільська              |
|                             | Тернопільський             |
|                             | Шляхтинці                  |
|                             | Барвінського вулиця        |
|                             | 22 2                       |
|                             |                            |

## $\overline{7}$

ЗАЗНАЧТЕ, ХТО ОПЛАЧУЄ ДОСТАВКУ (ВІДПРАВНИК ЧИ ОТРИМУВАЧ), ВИБЕРІТЬ ДОДАТКОВІ ПОСЛУГИ ТА НАТИСНІТЬ НА «ОФОРМИТИ».

| Сплачує за відправлення:<br>Відправник • Одержувач<br>У разі невручення:<br>• Повернути, коли закінчиться термін<br>зберігання (14 днів)<br>Повернути після безкоштовного<br>зберігання<br>Не повертати, відмовляюся від<br>відправлення | Тип доставки:<br>Склад-склад<br>Оголошена цінність, грн<br>Сума післяплати, грн<br>З повідомленням про вручення | 1000     |
|----------------------------------------------------------------------------------------------------|----------------------------------------------------------------------------------------------------|----------|
| Відправник         Одержувач           У разі невручення:                                                                                                    | Склад-склад                                                                                                    | 1000     |
| У разі невручення:<br>Повернути, коли закінчиться термін<br>зберігання (14 днів)<br>Повернути після безкоштовного<br>зберігання<br>Не повертати, відмовляюся від<br>відправлення                                                         | <ul> <li>Оголошена цінність, грн</li> <li>Сума післяплати, грн</li> <li>З повідомленням про вручення</li> </ul> | 1000     |
| звергання (та днів)<br>Повернути після безкоштовного<br>зберігання<br>Не повертати, відмовляюся від<br>відправлення                                                                                                    | Сума післяплати, грн<br>З повідомленням про вручення                                                            | 9        |
| Не повертати, відмовляюся від<br>відправлення                                                                                                    | З повідомленням про вручення                                                                                    | 9        |
|                                                                                                    |                                                                                                    |          |
| Опис для відправлення у закритому вигляді                                                                                                    | 🔽 СМС про отримання                                                                                             |          |
| Книги                                                                                                    | Огляд під час вручення                                                                                          |          |
|                                                                                                    | Вартість послуги                                                                                                | 53.0 грн |
| Продовжити                                                                                                    | Оформити                                                                                                    |          |

## 8

ПОМІСТІТЬ ВІДПРАВЛЕННЯ У ПАПКУ — І ГОТОВО. ЗАВАНТАЖТЕ ТА, ЯКЩО Є МОЖЛИВІСТЬ, НАДРУКУЙТЕ СУПРОВІДНІ ДОКУМЕНТИ ПЕРЕД ВІДВІДУВАННЯМ ВІДДІЛЕННЯ.

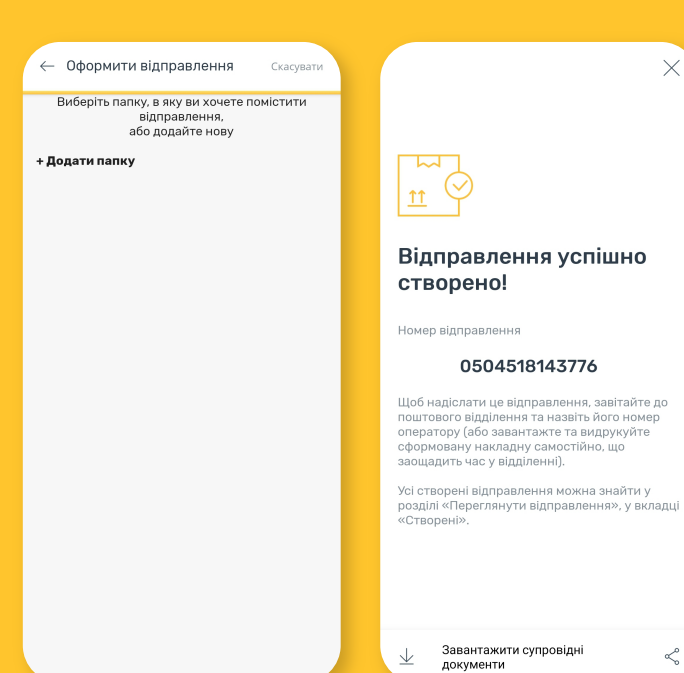